# Registration Instructions-Online Non-Disclosure Agreement

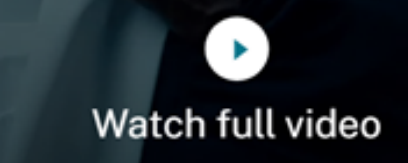

Q

Contact us  $\vee$ 

# Registration Instructions Citrix Online Non-Disclosure Agreement

This guide provides instructions for registering an Online Non-Disclosure Agreement ("NDA"). A Citrix account is required for registration. Please follow steps 3 – 6 of this guide if you need to create a Citrix account. 1a. Go to <u>https://www.citrix.com</u> and click on the profile which will open up the SIGN IN box 1b. Select "My Account"

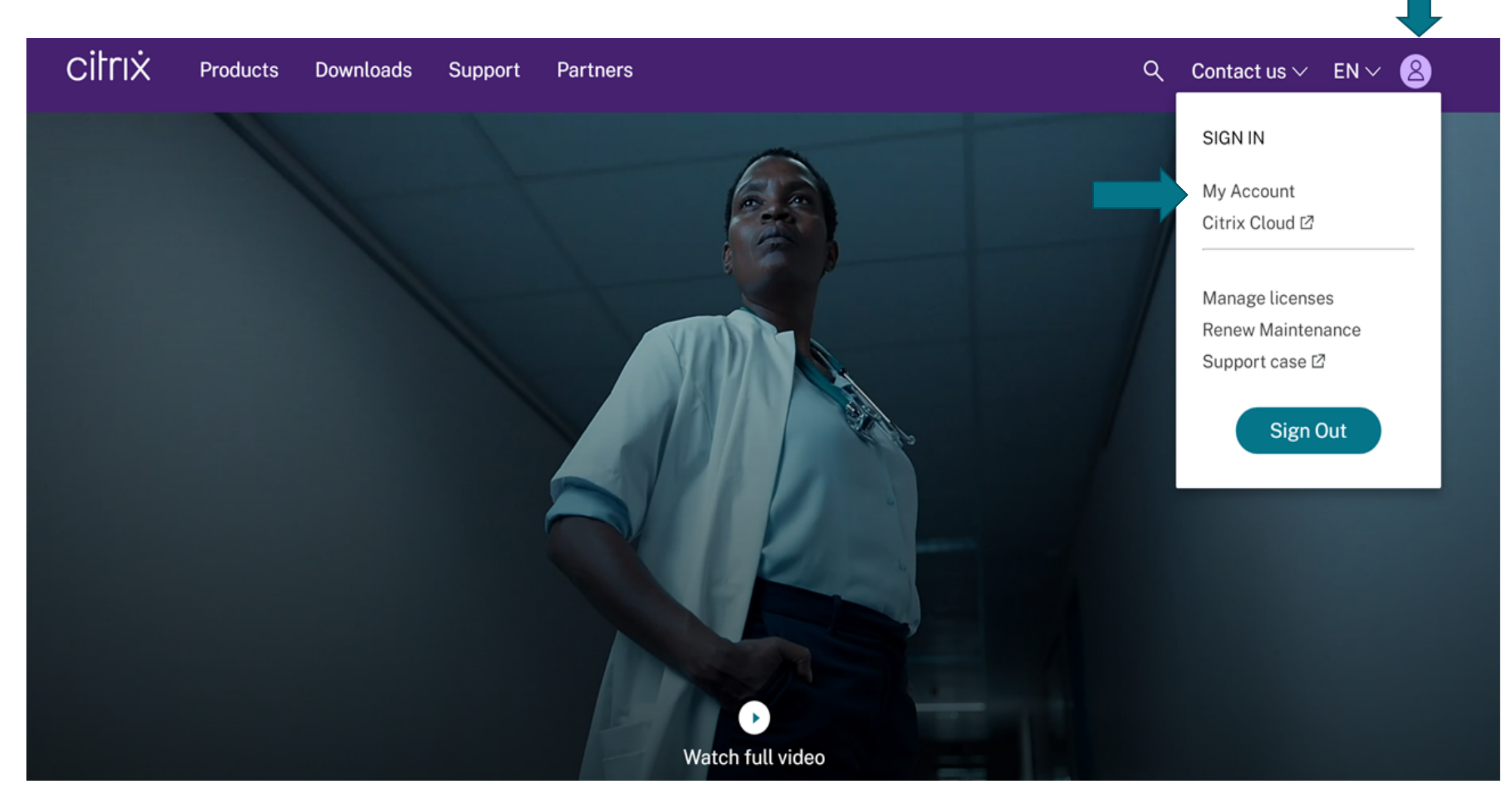

2a. If you already have a Citrix Account, enter your credentials and click "Sign in"2b. If you need to create a Citrix Account, click "Create Citrix Account"

| itrix | Sign In                                                          |
|-------|------------------------------------------------------------------|
|       | Username                                                         |
|       | Password                                                         |
|       | Reset password                                                   |
|       | □ Keep me signed in                                              |
|       | Sign in                                                          |
|       | Create Citrix Account<br>Can't access your account? Let us know! |

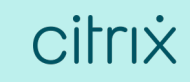

Go to Step 7 if you are logging into an existing Citrix Account

# Complete steps 3 – 6 to create a Citrix Account

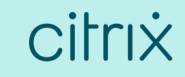

### 3. Click "Create account"

CITTIX Products Downloads Support Partners

## Create or request an account

If your company is already a Citrix customer, please contact your company administrator to add to your company's account.

#### Create an account

With a Citrix account, you can:

- Participate in community support and developer forums
- Manage your Citrix certifications
- Download trial software
- Watch Synergy Live webcasts

#### Request a Partner account

If your company is a Citrix partner, you can request that your company administrator add you as a contact in your company's account.

Use our search tool to find your company administrators and their contact information.

#### Find your company admin 🗹

Create account

Not a Citrix Partner? Learn how to become one now.

## 4. Complete the form and click "Create Account"

| Create user name and password   User name must be 6 or more characters.   User name   Password requirements:   • Must be 8 or more characters   • Must ba 8 or more characters   • Must have at least one (1) digit   • Must have at least one (1) OPPERCASE letter   • Must have at least one (1) of these symbols: ! @ # \$ % ^ *   ? + = -   By creating a Citrix account, you agree to receive account updates, our email newsletters, and special offers targeted to your interests from Citrix Systems, Inc. You can manage subscriptions in your account dashboard at any time.                                                                                                    | Country code Area code                                                                                                    | Phone number                                                                  |
|----------------------------------------------------------------------------------------------------|----------------------------------------------------------------------------------------------------|-------------------------------------------------------------------------------|
| User name must be 6 or more characters.       User name         Password requirements:       Password         • Must be 8 or more characters       Password         • Must have at least one (1) digit       Re-enter password         • Must have at least one (1) of these symbols: ! @ # \$ % ^ *       Re-enter password         ? + = -       By creating a Citrix account, you agree to receive account updates, our email newsletters, and special offers targeted to your interests from Citrix Systems, Inc.         You can manage subscriptions in your account dashboard at any time.                                                                                                    | Create user name and password                                                                                                    |                                                                               |
| Password requirements: <ul> <li>Must be 8 or more characters</li> <li>Must have at least one (1) digit</li> <li>Must have at least one (1) UPPERCASE letter</li> <li>Must have at least one (1) of these symbols: ! @ # \$ % ^ *</li> <li>Y = -</li> </ul> <ul> <li>Password</li> <li>Password</li> <li>Re-enter password</li> <li>Image: Symbol (1) and (1) and</li></ul> | User name must be 6 or more characters.                                                                                                    | User name                                                                     |
| <ul> <li>Must have at least one (1) digit</li> <li>Must have at least one (1) UPPERCASE letter</li> <li>Must have at least one (1) of these symbols: ! @ # \$ % ^ *</li> <li>? + = -</li> <li>By creating a Citrix account, you agree to receive account updates, our email newsletters, and special offers targeted to your interests from Citrix Systems, Inc.</li> <li>You can manage subscriptions in your account dashboard at any time.</li> </ul>                                                                                                    | Must be 8 or more characters                                                                                                    | Password                                                                      |
| By creating a Citrix account, you agree to receive account updates, our email<br>newsletters, and special offers targeted to your interests from Citrix Systems, Inc.<br>You can manage subscriptions in your account dashboard at any time.                                                                                                    | <ul> <li>Must have at least one (1) digit</li> <li>Must have at least one (1) UPPERCASE letter</li> <li>Must have at least one (1) of these symbols: ! @ # \$ % ^ *<br/>? + = -</li> </ul> | Re-enter password                                                             |
| You can manage subscriptions in your account dashboard at any time.                                                                                                    | By creating a Citrix account, you agree to r<br>newsletters, and special offers targeted to                                                                                                | eceive account updates, our email<br>your interests from Citrix Systems, Inc. |
|                                                                                                    | You can manage subscriptions in your acco                                                                                                    | ount dashboard at any time.                                                   |

### 5. Click "You can now sign in."

CILCIX Products Downloads Support Partners

# Create an account

#### Your account was created successfully. You can now sign in.

We sent you an email with your user name. Please make sure to check your spam folder and/or whitelist customerservice@citrix.com and donotreplynotifications@citrix.com.

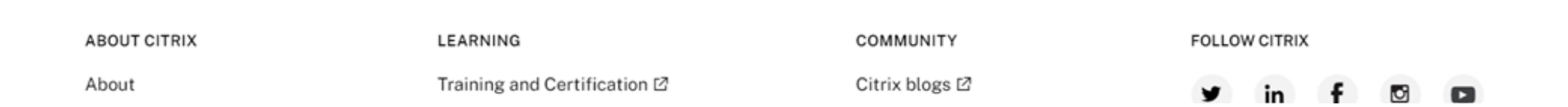

## 6. Enter your credentials and click "Sign In"

| citrix | Sign In                                                          |
|--------|------------------------------------------------------------------|
|        | Username                                                         |
|        | Password<br>Reset password                                       |
|        | CKeep me signed in                                               |
|        | Sign in                                                          |
|        | Create Citrix Account<br>Can't access your account? Let us know! |
|        |                                                                  |
|        |                                                                  |

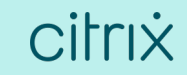

## 7. Once logged in to My Account, click "View Non-Disclosure Agreement"

| C | CITTIX Products Downloa                                                                                                    | ads Support Partners                                                                                                    | Q Contact us $\vee$ EN $\vee$ 🙁                                                                                                    |  |
|---|----------------------------------------------------------------------------------------------------|----------------------------------------------------------------------------------------------------|----------------------------------------------------------------------------------------------------|--|
| D | ashboard                                                                                                    |                                                                                                    |                                                                                                    |  |
|   | <ul> <li>My Account</li> <li>Manage Licenses</li> <li>All Licensing Tools (Legacy)</li> <li>Previews/Betas - License</li> <li>Retrieval</li> <li>Upgrade My Products</li> <li>My Certification Manager</li> <li>Licensing Program</li> <li>Registration</li> <li>View Non-Disclosure</li> <li>Agreement</li> <li>View Executed Agreements</li> <li>Appliance Evaluation</li> <li>Agreement (AEA)</li> <li>Renew and Manage</li> <li>Maintenance Programs</li> </ul> | Profile Summary       change location         CITRIXX TEST ACCOUNTIIII • Citrix Systems, Inc.         User ID: mkeefer836 (ID: 3003908)         Subscription & CSS Auto-Renewal Status: Not Enrolled More Info         • Create/View Support Cases IP         • Try Live Chat for Technical support IP         • Downloads         • Partner Central | <ul> <li>Select Services (Support)</li> <li>Support Forums 2</li> <li>Insight Services 2</li> <li>Cloud Success Center 2</li> </ul> |  |

### 8. Click "New Agreement"

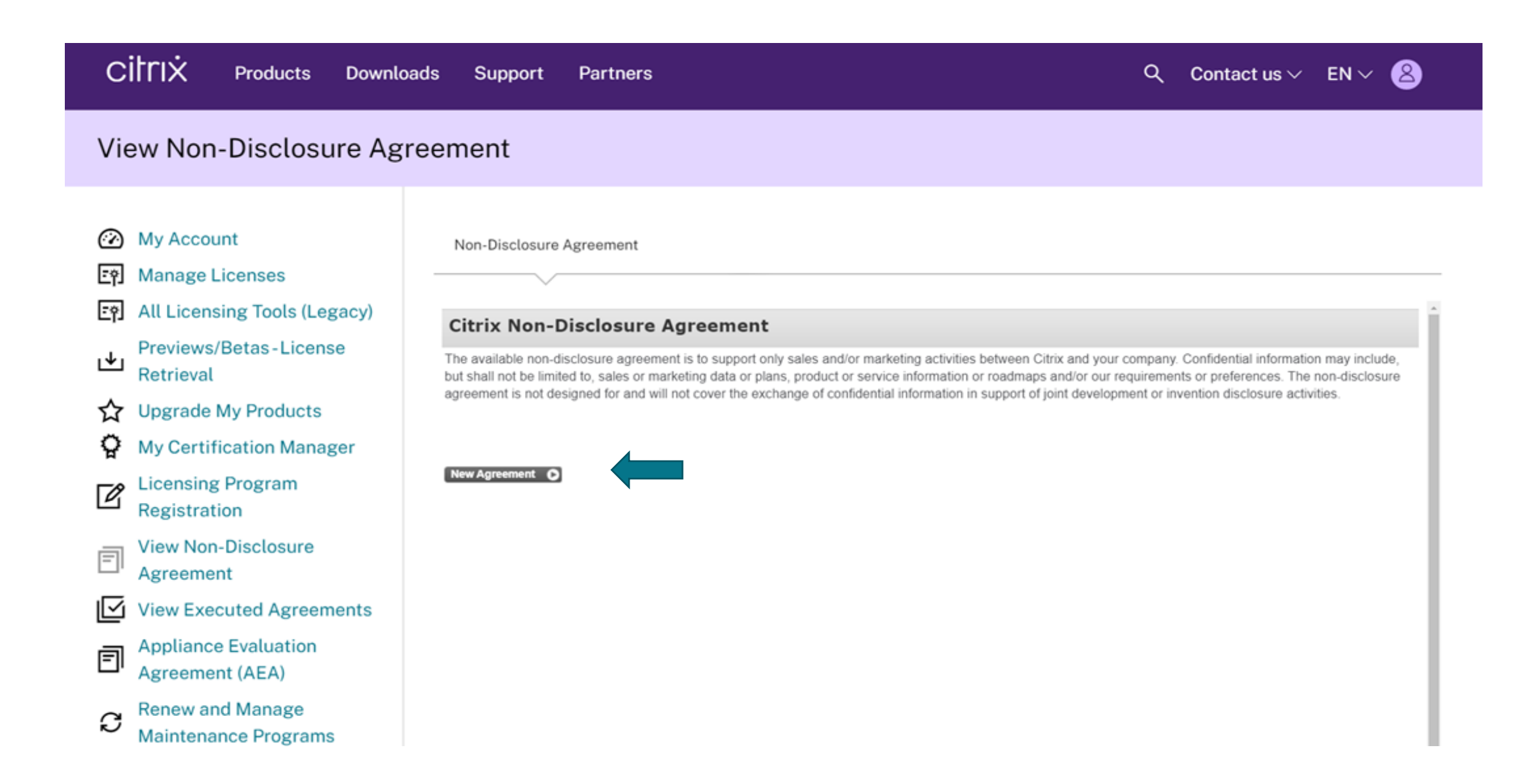

9a. Read the entire agreement, using the scroll bar9b. Select "Yes, I accept"9c. Click "Submit Agreement"

#### View Non-Disclosure Agreement

| $\odot$   | My Account                   | Non-Disclosure Agreement                                                                                                    |
|-----------|------------------------------|----------------------------------------------------------------------------------------------------|
| ΞŶ.       | Manage Licenses              |                                                                                                    |
| ĒŶ        | All Licensing Tools (Legacy) |                                                                                                    |
|           | Proviows/Potos Licopso       | Citrix Non-Disclosure Agreement                                                                                                    |
| ୰         | Previews/ betas - License    | "Required information is followed by an asterisk.                                                                                                    |
|           | Retrieval                    | Please read the following Agreement. Use the scroll bar to view the entire Agreement.                                                                  |
| ☆         | Upgrade My Products          | (Last Revised November 5, 2018)                                                                                                    |
| ç         | My Certification Manager     | BY CLICKING TO ACCEPT THIS AGREEMENT, YOU ARE ACKNOWLEDGING THAT YOU<br>ARE AUTHORIZED TO ENTER INTO THIS AGREEMENT ON BEHALF OF PARTICIPANT           |
| ~         | Licensing Program            | AND UNDERSTAND AND AGREE TO BE BOUND BY THE TERMS AND CONDITIONS                                                                                       |
| $\nu$     | Registration                 | considered to be confidential ("Confidential Information"), Citrix and you, on behalf of                                                               |
|           |                              | yourself and your majority owned or controlled affiliates (collectively, "Participant"),                                                               |
| F         | View Non-Disclosure          | and/or marketing activities between the parties and/or furthering the business                                                                         |
| LI'       | Agreement                    | relationship between the parties (the "Purpose"). Your location determines the Citrix                                                                  |
| $\square$ | View Executed Agreements     | www.citrix.com/buy/licensing/citrix-providing-entities, which includes its<br>parent or holding companies (including ultimate parent company), related |
| _         | Appliance Evaluation         | corporations, subsidiaries, associated companies and affiliates (collectively, "Citrix").                                                              |
| =         | Agreement (AEA)              |                                                                                                    |
|           |                              | Do you accept all of the terms of this agreement?                                                                                                    |
| C.        | Renew and Manage             | Select "Yes, I Accept" to indicate your acceptance of the agreement terms.                                                                             |
| U         | Maintenance Programs         | If you are choosing 'No, I Do Not Accept' and would like further information, please email:                                                            |
|           |                              | citrix-nda@citrix.com                                                                                                    |

O Undata Mu Drafila

### 10. Click "Return to NDA Home"

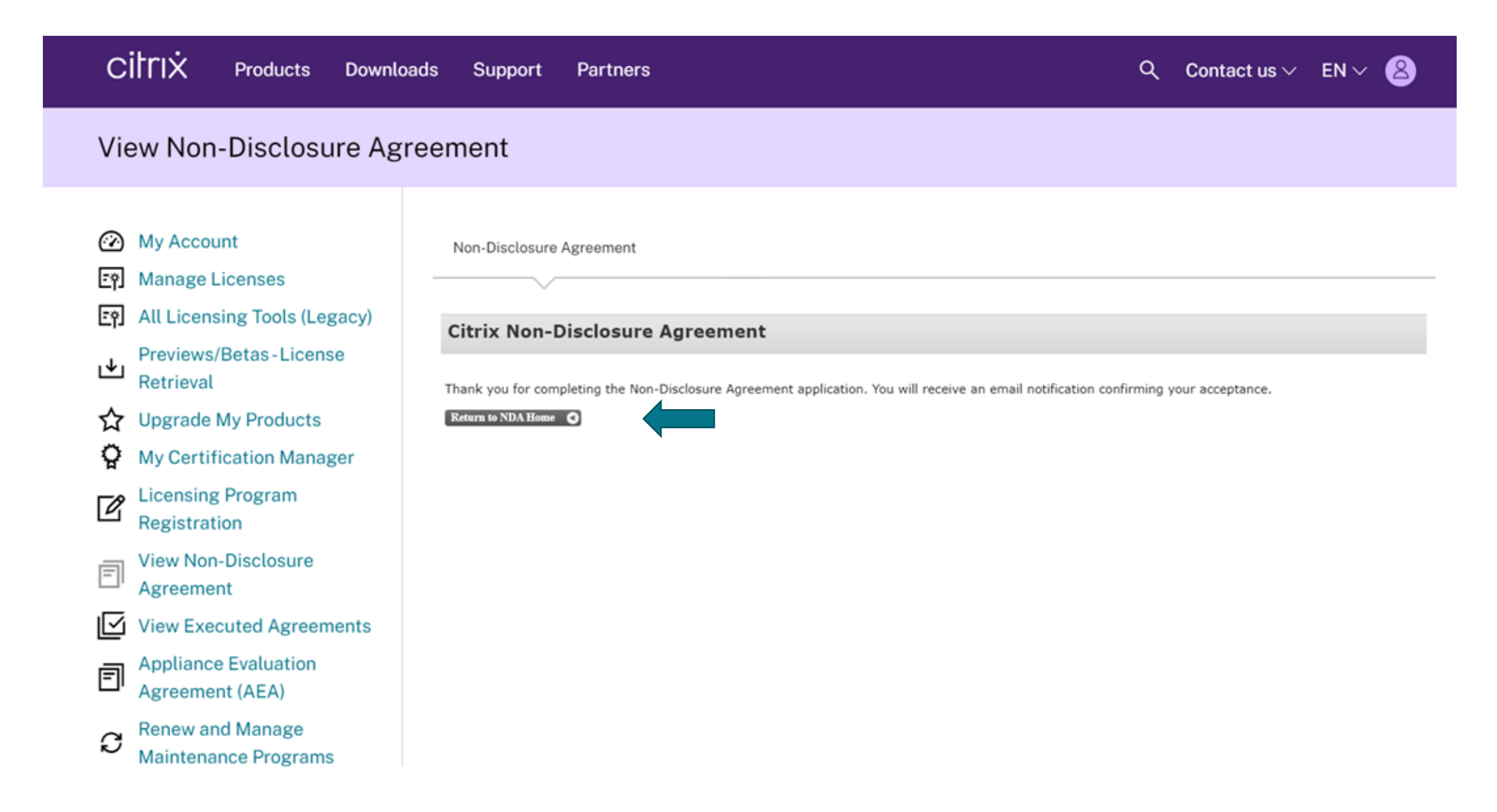

11. This steps completes the process. The **Citrix Non-Disclosure Agreement** page displays confirming your acceptance along with the contract ID and effective date. Click "**View Agreement**" if you would like to view and read through the agreement.

|                                                                                                    | oads Support Pa                                                                                                    | artners                                                                                                    | c                                                                                                    | २ Contact us $\vee$                                                                          | en v 🙎                                     |  |
|----------------------------------------------------------------------------------------------------|----------------------------------------------------------------------------------------------------|----------------------------------------------------------------------------------------------------|----------------------------------------------------------------------------------------------------|----------------------------------------------------------------------------------------------|--------------------------------------------|--|
| View Non-Disclosure Ag                                                                                                    | View Non-Disclosure Agreement                                                                                                    |                                                                                                    |                                                                                                    |                                                                                              |                                            |  |
| <ul> <li>Wy Account</li> <li>Manage Licenses</li> <li>All Licensing Tools (Legacy)</li> <li>↓ Previews/Betas - License<br/>Retrieval</li> <li>↓ Upgrade My Products</li> <li>↓ Upgrade My Products</li> <li>↓ Icensing Program<br/>Registration</li> <li>↓ Licensing Program<br/>Registration</li> <li>↓ View Non-Disclosure<br/>Agreement</li> <li>↓ View Executed Agreements<br/>Agreement (AEA)</li> <li>↓ Appliance Evaluation<br/>Agreement (AEA)</li> <li>↓ Renew and Manage<br/>Maintenance Programs</li> </ul> | Non-Disclosure Agree<br>Citrix Non-Disclosure<br>but shall not be limited to,<br>agreement is not designed<br>You have previously accept<br>Contract ID:<br>Signed By:<br>Effective Date:<br>View/Agreement | Arement  Iosure Agreement  ure agreement is to support only sales and/or marketing are , sales or marketing data or plans, product or service inform d for and will not cover the exchange of confidential inform upted our NDA.  779598 CITRIXX TEST ACCOUNT1111 2020-10-13 | ctivities between Citrix and your comp<br>nation or roadmaps and/or our require<br>ation in support of joint development of | any. Confidential informatio<br>ements or preferences. The<br>or invention disclosure activi | n may include,<br>non-disclosure<br>ities. |  |

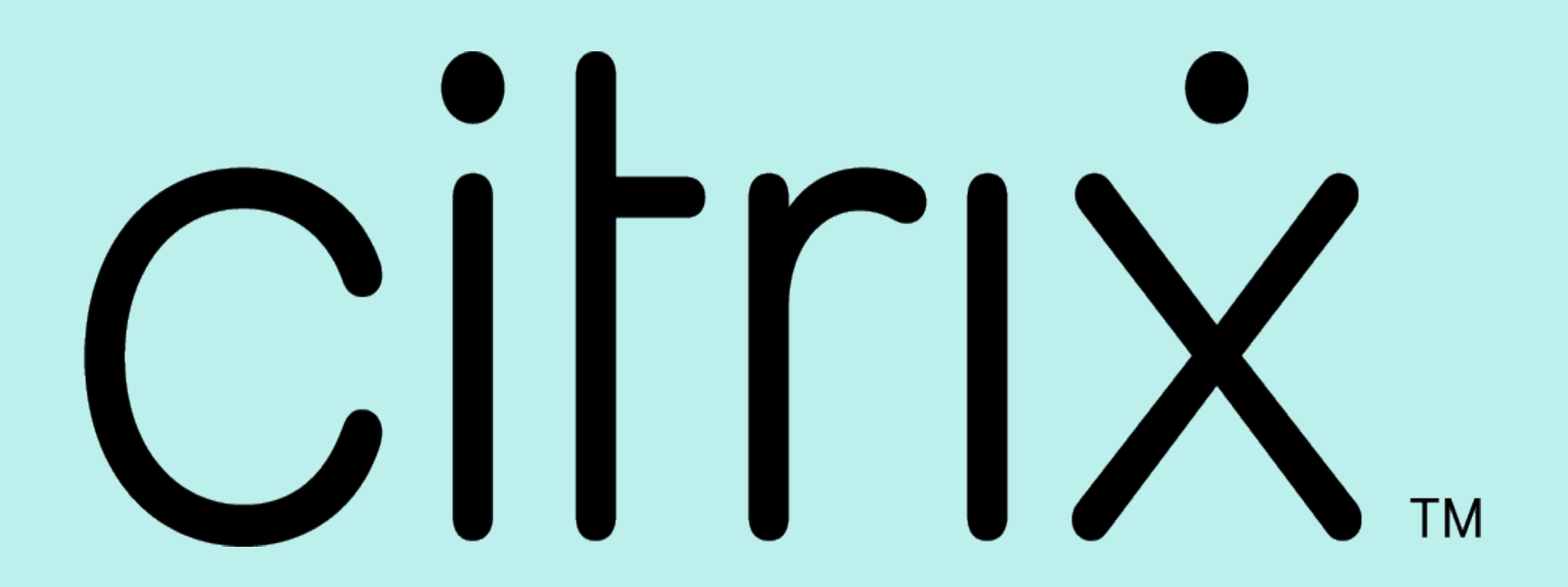

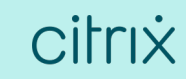